# p:e accounting

## Guide för kvittohantering för användare i PE

## Innehåll

| Rapportering i mobilapp      | 3 |
|------------------------------|---|
| Rapportering i webgränssnitt | 1 |
| Inloggning till PE           | 1 |
| Hur funkar det?4             | 4 |
| Kvittojournaler              | 1 |
| Sortera kvitton              | 5 |
| Kvittot avser                | 5 |
| Typ av utlägg                | 5 |
| Syfte                        | 5 |
| Digitalt                     | 5 |
| Land                         | 5 |
| Datum                        | 3 |
| Belopp                       | 3 |
| Varav moms                   | 3 |
| Kategorier                   | 3 |
| Vidarefakturera till         | 3 |

## Rapportering i mobilapp

Ladda ner PEs app som heter PE Accounting. Finns tillgängligt för Android och Iphone.

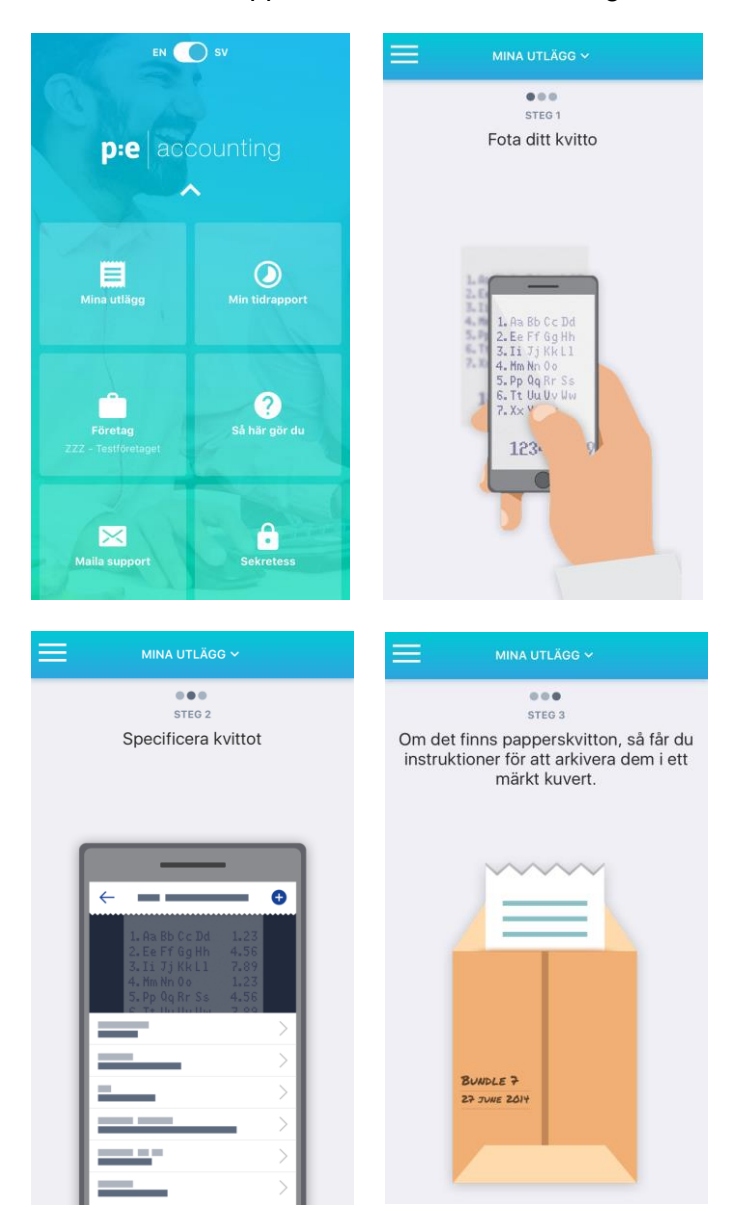

## Rapportering i webgränssnitt

### Inloggning till PE

Logga in PE genom att gå till www.accounting.pe.

- Klicka på kundlogin.
- Fyll i e-postadress samt lösenord. Om det är första gången du ska logga in i PE väljer du istället att klicka på länken som heter "glömt ditt lösenord?". Fyll i din e-postadress och klicka på "återställ". PE mailar då ut inloggningsuppgifter till dig.

#### Hur funkar det?

Kvitton fotas med mobil eller scannas och mailas till <u>kvitton@expense.pe</u>. Det är viktigt att mailet skickas ifrån den mailadress som finns registrerad på dig som användare. Ange vad kvittot avser i ämnesrubriken. Denna text följer med in i PE tillsammans med kvittot och syns i fältet 'Syfte'. Det går även att ladda upp kvitton samt traktamentesmall direkt i PE.

KONTAKTA DIN INTERNA ADMINISTRATÖR OM DU HAR FRÅGOR KRING KVITTOHANTERING!

#### **Kvittojournaler**

När du har loggat in i PE klickar du på "kvitton" som du hittar i menyn till vänster. I denna vy ser du dina hanterade kvitton samlade i en kvittojournal.

- Klicka på pdf för att se underlag
- I sökrutan kan du söka upp ett specifikt kvitto
- Filtrera på fysiska eller digitala kvitton

|                                      |       |                 |                      | 🗩 Skicka feedback |        |                | Logga ut      |
|--------------------------------------|-------|-----------------|----------------------|-------------------|--------|----------------|---------------|
| p:e accounting                       | Kvit  | tojournaler     |                      |                   |        |                |               |
| Kvitton (2)                          |       |                 |                      |                   |        | Alla   Fysiska | Q<br>Digitala |
| Sortera kvitton (2)                  |       |                 | 14 <4 <b>1</b> >> >1 |                   |        |                |               |
| <ul> <li>Tidrapporter (0)</li> </ul> | Nr \$ | Användare \$    | Inlämningsdatum      | Betalsätt         | Totalt | Status         |               |
| <ul> <li>Löner</li> </ul>            | 1     | Andreas Persson | 2017-04-20           | Privat            | 554,00 | Attesterad     | 12            |
|                                      |       |                 | 14 <4 <b>1</b> >> >1 |                   |        |                |               |
|                                      |       |                 |                      |                   |        |                |               |

#### Sortera kvitton

Klicka på "sortera kvitton" för att hantera nya kvitton. Här visas alla kvitton som mailats in/laddats upp och som ännu inte är sorterade/inlämnade. Sortera kvittona ett och ett genom att klicka på bildikonerna.

|                                      |                                                                                                    |                          |                  | •                                                                                                    | Skicka feedback                                                           | ★ 2017-01-01 - 201 | 7-12-31 - Instä                            | lningar Lo                       |
|--------------------------------------|----------------------------------------------------------------------------------------------------|--------------------------|------------------|----------------------------------------------------------------------------------------------------|---------------------------------------------------------------------------|--------------------|--------------------------------------------|----------------------------------|
| e accounting                         | Sortera kvitton                                                                                                    |                          |                  |                                                                                                    |                                                                           |                    |                                            |                                  |
| Kvitton (2)                          | 2 kvitton/bilder kvar att sortera                                                                                                    |                          |                  |                                                                                                    |                                                                           |                    |                                            |                                  |
| Sortera kvitton (2)                  |                                                                                                    |                          |                  | 1)<br>1)                                                                                                    | -                                                                         |                    |                                            |                                  |
| <ul> <li>Tidrapporter (0)</li> </ul> |                                                                                                    |                          |                  | Oderpla                                                                                                    | l<br>activat                                                              |                    |                                            |                                  |
| រី Löner                             | Handwood A<br>Handwood A<br>Handwood A<br>Karl Hand<br>Karl Hand<br>Karl Han |                          |                  | The second second secon | 10.0<br>100<br>200<br>200<br>200<br>200<br>200<br>200<br>200<br>200<br>20 |                    |                                            |                                  |
|                                      |                                                                                                    |                          | <li>1</li>       | 8.2                                                                                                    |                                                                           |                    |                                            |                                  |
|                                      | <ul> <li>Ladda upp fler kvitton</li> <li>Privata kvitton att lämna in</li> </ul>                                                                                                    |                          |                  |                                                                                                    |                                                                           | امعا کا<br>امعا کا | da ner traktamente:<br>da ner traktamente: | small för 2017<br>small för 2016 |
|                                      | Lâmna in                                                                                                    |                          |                  |                                                                                                    |                                                                           |                    |                                            |                                  |
|                                      |                                                                                                    |                          |                  | Mome                                                                                                    | Katogorion                                                                | Vidarefakturerat   | Digitalt                                   |                                  |
|                                      | Beskrivning                                                                                                    | Datum                    | Belopp           | FIGHS                                                                                                    | Nategorier                                                                |                    | Digital                                    |                                  |
|                                      | Beskrivning<br>Resekostnader: Taxi, kundbesök                                                                                                    | 2017-04-20               | 228,00           | 12,90                                                                                                    | Kategorier                                                                | Nej                | Nej                                        | <u>i</u>                         |
|                                      | Beskrivning<br>Resekostnaden: Taxi, kundbesök<br>Personalepresentation: Kundmöte med ledningsgruppen (7<br>pers) i Bolaget XYZ AB                                                                                                    | 2017-04-20<br>2017-04-20 | 228,00<br>875,00 | 93,75                                                                                                    | Kategorier                                                                | Nej<br>Nej         | Nej<br>Nej                                 | 0 2<br>0 2                       |

Fyll på med information enligt nedan;

Kvittot avser = privat/företagskort. Detta kommer endast upp som ett val om man har ett företagskort där företaget har betalningsansvar. Har man endast privata utlägg kommer alltså detta val ej upp.

Typ av utlägg = välj typ av utlägg i rullistan. Vid representation, fyll i antal personer samt namn och företag på den person som deltagit, glöm inte att räkna in dig själv. Kontakta din administratör om det saknas en utläggstyp.

Syfte = fördefinierad text. Om fältet är tomt, fyll i syftet med utlägget.

Digitalt = kryssruta är ibockad om kvittot är digitalt, dvs inkommit digitalt och vidarebefordrat till PE. OBS! Digitala kvitton behöver inte skrivas ut och sparas i kvittopärmen, sparas endast digitalt i PE.

Land = fyll i det land där inköpet har skett. <u>OBS! Detta är viktigt för att momsen ska bli</u> korrekt. Datum = fyll i datum för inköpet enligt kvittot.

Belopp = fyll i belopp inklusive moms.

Om det är ett kvitto som ska redovisas med utländsk valuta finns det två val. Antingen räknar du om beloppet själv med den kurs som var aktuell vid inköpsdatumet och skriver in beloppet i SEK. Annars redovisar du det i utländsk valuta och låter PE räkna om kursen. Kursen uppdateras dagligen.

Varav moms = välj momssats i rullistan. Om momssats inte framgår på kvittot eller om kvittot innehåller blandad moms (ex 12% samt 25%) använder du valet "ange belopp" och skriver in momsbeloppet enligt kvittot. Det går att skriva in en formel direkt i fältet, exempelvis 100+20. Om inköpet är gjort i utlandet släcks detta fält och ska ej fyllas i. Bokföring av utländsk moms görs i samband med attest av kvittot.

Kategorier = fältet fylls i av de kunder som använder sig av kategorikonceptet i PE. Kontakta din interna administratör för att veta vad som gäller för er.

Vidarefakturera till = fyll kundprojekt om det är aktuellt att vidarefakturera utlägget. Annars lämna fältet tomt.

|                     |                                  | O Föregående k     | vitto                                                                 | Rotera vänster                               | Rotera hög                                                                                                    | er                    | • Nāsta kvitto                                                                                                   |
|---------------------|----------------------------------|--------------------|-----------------------------------------------------------------------|----------------------------------------------|----------------------------------------------------------------------------------------------------|-----------------------|----------------------------------------------------------------------------------------------------|
| Typ av utlägg       | Fikautlägg / Övriga per 👻        |                    |                                                                       |                                              |                                                                                                    | and the second second |                                                                                                    |
| Syfte               | Blomsterpinglan, inköp blon      |                    |                                                                       |                                              |                                                                                                    | 6                     |                                                                                                    |
| Digitalt            |                                  |                    | Blomste                                                               | erpinal                                      | n                                                                                                    |                       |                                                                                                    |
| Land                | Sverige - SE                     |                    | 2.5111071                                                             | - F                                          |                                                                                                    |                       |                                                                                                    |
| Datum               | 2017-04-20 1                     |                    |                                                                       | Blomsterping                                 | lan AB<br>en 3                                                                                                  |                       |                                                                                                    |
| Belopp              | 325,00 SEK 🔻                     | Can the state      | 1                                                                     | 94 76 UPPLAND<br>Tele: 08-590<br>Fax:        | B11 40                                                                                                    |                       |                                                                                                    |
| Varav moms          | 25% - 65,00 3                    |                    | in                                                                    | Orgnr: 5566<br>fo@blomsterpi<br>w.blomsterpi | /46797<br>inglan.se<br>nglan.se                                                                                 |                       |                                                                                                    |
|                     | Affärsområde - 🗙 🔻 %             |                    |                                                                       | Kvit                                         | to                                                                                                    |                       |                                                                                                    |
| Kategorier          | Användare - X<br>Andreas Persson |                    | Kvittonr: 11136<br>Datum: 2016-01-<br>Säljare: Madele<br>Kundnr: 9999 | 3<br>-22, 11:15<br>eine Hobring              |                                                                                                    |                       |                                                                                                    |
| /idarefakturera     | 24 Solutions AB 🔻                |                    | Artikel                                                               | Antal                                        | a-pris                                                                                                    | % Total               |                                                                                                    |
| tili<br>nara 💌 Eler | alternativ                       |                    | BUKETT                                                                | 1.00                                         | 325,00                                                                                                    | 325,00                |                                                                                                    |
|                     |                                  | 1                  | ORESUTJAMNING                                                         |                                              |                                                                                                    | 0,00                  |                                                                                                    |
|                     |                                  |                    | Totalt<br>varav moms                                                  |                                              | З                                                                                                    | 325,00<br>65,00       |                                                                                                    |
|                     |                                  | Service Production | Exkl moms<br>260.00                                                   | Momssats<br>25,00 %                          | Moms<br>65,00                                                                                                   | Inkl moms<br>325,00   |                                                                                                    |
|                     |                                  |                    | 200.00                                                                | Faloa 14                                     | A CONTRACTOR OF A CONTRACTOR OF A CONTRACTOR OF A CONTRACTOR OF A CONTRACTOR OF A CONTRACTOR OF A CONTRACTOR OF |                       | and the second second second second second second second second second second second second second second second |

PE Accounting Sweden AB Besöksadress: Torsgatan 2, 2 tr Box 90 255, 120 24 Stockholm hjalp@accounting.pe

Ladda ner traktamentesmall i excel, spara i pdf och ladda sedan upp det som en bild. Kvittot sorteras som ett vanligt kvitto enligt direktiv ovan (se sortera kvitton).

|                     | Sortera kvitton                                                                                                    |                                   |                            |                                                                                  |                  |                                |                        |               |
|---------------------|----------------------------------------------------------------------------------------------------|-----------------------------------|----------------------------|----------------------------------------------------------------------------------|------------------|--------------------------------|------------------------|---------------|
|                     | 2 kvitton/bilder kvar att sortera                                                                                                    |                                   |                            |                                                                                  |                  |                                |                        |               |
|                     |                                                                                                    |                                   | <4 1                       | 8.5                                                                              |                  |                                |                        |               |
| Sortera kvittoh (2) |                                                                                                    |                                   |                            | Odarpla                                                                          | a second         |                                |                        |               |
| O lidrapporter (U)  | Blonsterpinglon                                                                                                    |                                   |                            | Annual William Revenue                                                           |                  |                                |                        |               |
| O Löner             | A marginger                                                                                                    |                                   |                            | Party Same                                                                       |                  |                                |                        |               |
|                     | A series de la constance de la constance de la constance de la constance de la constance de la constance de la<br>Constance de la constance de la constance de la constance de la constance de la constance de la constance de la c                                                                                                    |                                   |                            | 5                                                                                | 1.00.0           |                                |                        |               |
|                     | Kv1110<br>kennessinger ein                                                                                                    |                                   |                            | Au. 3. 5.15 Au.<br>4. 130' 0 130 B                                               | 9-15a<br>9-83,59 | 100                            |                        |               |
|                     | to part and the strength of the strength of th |                                   |                            | Installant<br>Inst                                                               | 2-40.45<br>30.1  |                                |                        |               |
|                     | 2 <sup>40</sup> 1.00 40,00 40,00                                                                                                    |                                   |                            | Settin Norman<br>Rosettant (pt)                                                  |                  |                                |                        |               |
|                     | 1007240100 000<br>10072417 DES 2020                                                                                                    |                                   |                            | Australianati (Bril) matetaan<br>committee (Aaarmittee)<br>diseal Australianatie | NUMBER OF STREET |                                |                        |               |
|                     | 1995 P* 1997 1 1578 - 1995 P.A                                                                                                    |                                   |                            | IN THE SHEET                                                                     |                  |                                |                        |               |
|                     | tertration                                                                                                    |                                   |                            | Information Mediums<br>Science (197500)<br>Nerrost / Wildy                       |                  |                                |                        |               |
|                     | Beneficial and a state of the state of the s |                                   |                            | ALCENT ACTIVITY                                                                  |                  |                                |                        |               |
|                     | In a participant of the second second s                                                                                                    |                                   |                            | 19 AND STREET, TAY (S) (S) (S) (S) (S) (S) (S) (S) (S) (S)                       |                  |                                |                        |               |
|                     | ACCEPTING                                                                                                    |                                   |                            | (read (2) (a later)                                                              |                  |                                |                        |               |
|                     |                                                                                                    |                                   |                            | 10                                                                               |                  |                                |                        |               |
|                     | + Ladda upp fler kvitton                                                                                                    |                                   |                            |                                                                                  |                  | 🗷 Lad                          | da ner traktamentesr   | all för 2017  |
|                     |                                                                                                    |                                   |                            |                                                                                  |                  | 🗷 Lad                          | da ner traktamentesr   | nall för 2016 |
|                     |                                                                                                    |                                   |                            |                                                                                  |                  |                                |                        |               |
|                     |                                                                                                    |                                   |                            |                                                                                  |                  |                                |                        |               |
|                     | Privata kvitton att lämna in                                                                                                    |                                   |                            |                                                                                  |                  |                                |                        |               |
|                     | Privata kvitton att lämna in                                                                                                    |                                   |                            |                                                                                  |                  |                                |                        |               |
|                     | Privata kvitton att lämna in                                                                                                    |                                   |                            |                                                                                  |                  |                                |                        |               |
|                     | Privata kvitton att lämna in<br>Lämna m<br>Beskrivning                                                                                                    | Datum                             | Belopp                     | Moms                                                                             | Kategorier       | Vidarefakturerat               | Digitalt               |               |
|                     | Privata kvitton att lämna in<br>Lämmä m<br>Beskrivning<br>Reselostrader Taxi, kurdbesäk                                                                                                    | Datum<br>2017-04-20               | Belopp<br>228,00           | Moms<br>12,90                                                                    | Kategorier       | Vidarefakturerat<br>Nej        | Digitalt<br>Nej        | <u>i</u>      |
|                     | Privata kvitton att lämna in<br>Lämna in<br>Beskrivning<br>Resekotrader: Taxi: kundbesök<br>Personalegesentation: Kundhöte med ledningsgruppen (2<br>pers): löbest V/2 &                                                                                                    | Datum<br>2017-04-20<br>2017-04-20 | Belopp<br>228,00<br>875,00 | Moms<br>12,90<br>93,75                                                           | Kategorier       | Vidarefakturerat<br>Nej<br>Nej | Digitalt<br>Nej<br>Nej | <u>ش</u> ک    |

Klicka på "Spara". Innehåller bilden flera kvitton måste du trycka på knappen "Fler alternativ" och "Flera utlägg i samma bild...". För att ta bort ett felaktigt kvitto klickar du på knappen "Fler alternativ" och "ta bort".

|                 |                                  |     | O Förspående kvitto                | ,                                                        | Rotera vänster                                         | Rotera hö            | ger    | O Nästa kvitt |   |
|-----------------|----------------------------------|-----|------------------------------------|----------------------------------------------------------|--------------------------------------------------------|----------------------|--------|---------------|---|
| Typ av utlägg   | Fikautlägg / Övriga per          | •   |                                    |                                                          |                                                        |                      | and a  |               |   |
| Syfte           | Blomsterpinglan, inköp bl        | n   |                                    |                                                          | (                                                      |                      |        |               |   |
| Digitalt        |                                  |     | В                                  | lomste                                                   | rpinal                                                 | in                   |        |               |   |
| Land            | Sverige - SE                     | •   |                                    |                                                          |                                                        |                      |        |               |   |
| Datum           | 2017-04-20                       | 1   |                                    | E                                                        | Centralväge                                            | an Ab                |        |               |   |
| Belopp          | 325,00 SEK                       | •   |                                    | 19<br>T                                                  | 4 76 UPPLAND<br>ele: 08-590<br>Fax:                    | S VASBY<br>B11 40    |        |               |   |
| Varav moms      | 25% • 65,00                      | 0   |                                    | int                                                      | Orgnr: 55667<br>o@blomsterpi<br>w.blomsterpi<br>Pos #1 | nglan.se<br>nglan.se |        |               |   |
|                 | Affärsområde - 🗙                 | • % |                                    |                                                          | Kvit                                                   | to                   |        |               |   |
| Kategorier      | Användare - X<br>Andreas Persson |     | Kvi<br>Dati<br>Sal<br>Kuni<br>KUNI | ttonr: 11138<br>um: 2016-01-<br>lare: Madele<br>hr: 9999 | 22, 11:15<br>Ine Hobring                               |                      |        |               |   |
| Vidarefakturera | 24 Solutions AB                  | •   | Arti                               | kel                                                      | Antal                                                  | a-pris               | % Tot  | al            |   |
| Spara 👻 Fler    | alternativ                       |     | BUKE<br>2                          | TT                                                       | 1,00                                                   | 325,00               | 325.   | .00           |   |
|                 |                                  |     | ORES                               | JTJAMNING                                                |                                                        |                      | 0      | .00           |   |
|                 |                                  |     | To<br>vara                         | talt                                                     |                                                        |                      | 325,0  | 00,00         | - |
|                 |                                  |     |                                    |                                                          | Hamaata                                                | Mone                 | Inkl m | ons           |   |

PE Accounting Sweden ABBesöksadress: Torsgatan 2, 2 trBox 90 255, 120 24 Stockholmhjalp@accounting.pe

När kvitton är sorterade flyttar de sig till rubriken "Kvitton att lämna in". Klicka på knappen "Lämna in" och därefter "Ja".

| Sortera Kvitton                                                                                                    |                                                                                           |                                                           |                                 |                                            |                                                   |                               |                                       |
|----------------------------------------------------------------------------------------------------|-------------------------------------------------------------------------------------------|-----------------------------------------------------------|---------------------------------|--------------------------------------------|---------------------------------------------------|-------------------------------|---------------------------------------|
| kvitton/bilder kvar att sortera                                                                                                    |                                                                                           |                                                           |                                 |                                            |                                                   |                               |                                       |
| Det finns inga fler kvitton att sortera.<br>Nya kvitton kan du maila till <u>kvitton@</u>                                                                                                    | expense.pe så dyker de av                                                                 | utomatiskt upp här.                                       |                                 |                                            |                                                   |                               |                                       |
| + Ladda upp fler kvitton                                                                                                    |                                                                                           |                                                           |                                 |                                            | I add                                             | la ner traktamer              | tesmall för 2017                      |
|                                                                                                    |                                                                                           |                                                           |                                 |                                            |                                                   |                               |                                       |
|                                                                                                    |                                                                                           |                                                           |                                 |                                            |                                                   |                               | CONTRACT OF LOLO                      |
|                                                                                                    |                                                                                           |                                                           |                                 |                                            |                                                   |                               |                                       |
|                                                                                                    |                                                                                           |                                                           |                                 |                                            |                                                   |                               |                                       |
| Privata kvitton att lämna in                                                                                                    |                                                                                           |                                                           |                                 |                                            |                                                   |                               |                                       |
| Privata kvitton att lämna in                                                                                                    |                                                                                           |                                                           |                                 |                                            |                                                   |                               |                                       |
| Privata kvitton att lämna in                                                                                                    |                                                                                           |                                                           |                                 |                                            |                                                   |                               |                                       |
| Privata kvitton att lämna in<br>Lämna in                                                                                                    |                                                                                           |                                                           |                                 |                                            |                                                   |                               |                                       |
| Privata kvitton att lämna in<br>Lämna in<br>Beskrivning                                                                                                    | Datum                                                                                     | Belopp                                                    | Moms                            | Kategorier                                 | Vidarefakturerat                                  | Digitalt                      |                                       |
| Privata kvitton att lämna in<br>Lämna in<br>Beskrivning<br>Resekostnader: Taxi, kundbesök                                                                                                    | Datum<br>2017-04-20                                                                       | Belopp<br>228,00                                          | Moms 12,90                      | Kategorier                                 | <b>Vidarefakturerat</b><br>Nej                    | Digitalt<br>Nej               | ŵ 2                                   |
| Privata kvitton att lämna in<br>Lamna in<br>Beskrivning<br>Resekostnader: Taxi, kundbesök<br>Personalnepresentation: Kundmöte med ledningsgruppen<br>persj. J Bolaget XYZ AB                                                                           | Datum<br>2017-04-20<br>.(7 2017-04-20                                                     | Belopp<br>228,00<br>875,00                                | Moms<br>12,90<br>93,75          | Kategorier                                 | Vidarefakturerat<br>Nej<br>Nej                    | Digitalt<br>Nej<br>Nej        |                                       |
| Privata kvitton att lämna in<br>Lämna in<br>Beskrivning<br>Resekostnader: Taxi, kundbesök<br>Personalrepresentation: Kundmöte med ledningsgruppen<br>pers) i Bolget XYZ AB<br>Fikautiägg / Övriga personalkostnader: Blomsterpinglan,<br>nick piblomor | Datum           2017-04-20           2017-04-20           2017-04-20           2017-04-20 | Belopp           228,00           875,00           325,00 | Moms<br>12,90<br>93,75<br>65,00 | Kategorier<br>Andreas Persson,<br>Gemensam | Vidarefakturerat<br>Nej<br>Nej<br>24 Solutions AB | Digitalt<br>Nej<br>Nej<br>Nej | 1 1 1 1 1 1 1 1 1 1 1 1 1 1 1 1 1 1 1 |

Följ instruktionerna som anges i den gröna pop-up rutan längst ned till höger.

|                                                                                                    | Skicka feedback | ✓ 2017-01-01 - 2017-12-31 |                                                                                                    |
|----------------------------------------------------------------------------------------------------|-----------------|---------------------------|----------------------------------------------------------------------------------------------------|
| Sortera kvitton                                                                                                    |                 |                           |                                                                                                    |
| ) kvittor/bilder kvar att sortera                                                                                                    |                 |                           |                                                                                                    |
| Det finns inga fler kvitton att sortera.<br>Nya kvitton kan du maila till <u>kvitton@expense.pe</u> så dyker de automatiskt upp här. |                 |                           |                                                                                                    |
| + Ladda upp fler kvitton                                                                                                    |                 | 🔀 Ladda ner               | traktamentesmall för 2017                                                                                                    |
|                                                                                                    |                 | 🔀 Ladda ner               | traktamentesmall för 2016                                                                                                    |
|                                                                                                    |                 |                           |                                                                                                    |
|                                                                                                    |                 |                           |                                                                                                    |
|                                                                                                    |                 |                           |                                                                                                    |
|                                                                                                    |                 |                           |                                                                                                    |
|                                                                                                    |                 |                           |                                                                                                    |
|                                                                                                    |                 |                           |                                                                                                    |
|                                                                                                    |                 |                           |                                                                                                    |
|                                                                                                    |                 |                           |                                                                                                    |
|                                                                                                    |                 |                           | Samla dina originalkvitton i ett<br>kuvert och sätt in kuvertet i<br>kvittopärmen. Märk kuvertet med<br>numret 8 samt dagens datum<br>2017-04-20 |
|                                                                                                    |                 |                           |                                                                                                    |

Privata utlägg betalas ut i samband med lön om ingen annan överenskommelse gjorts.

PE Accounting Sweden ABBesöksadress: Torsgatan 2, 2 trBox 90 255, 120 24 Stockholmhjalp@accounting.pe